#### Clarivate

Web of Science Journal Citation Reports Essential Science Indicators InCites www.webofscience.com www.jcr.clarivate.com www.esi.clarivate.com www.incites.clarivate.com

Portal de formare <u>https://clarivate.com/academia-government/training-</u> <u>support/</u>

Site web regional <u>https://clarivate.libguides.com/europe/romania</u>

#### **Adriana Filip**

Senior Manager Customer Success Consulting <u>Adriana.Filip@clarivate.com</u>

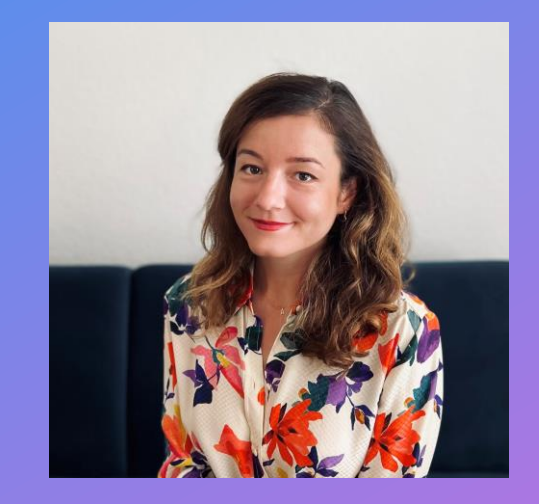

#### Clarivate<sup>™</sup>

# Clarivate<sup>™</sup>

# Web of Science pentru autori și cercetători

Februarie 2025

# Dezambiguizarea numelui autorului

Autori diferiți au același nume (polisemie)

Același autor poate publica sub nume diferite (sinonimie)

- Diverse traduceri ale numelor din alte limbi decât engleza
- ✓ Erori de ortografie
- ✓ Schimbări de nume și pseudonime
- Mai multe versiuni ale unui nume (complet sau prescurtat)

#### 2,287 results from Web of Science Core Collection for:

pop i (Author)

NR

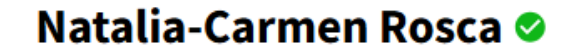

(Rosca, Natalia C.) | Babeș-Bolyai University Cluj-Napoca

| Identifiers         | <ul> <li>Web of Science F</li> <li>https://orcid.org</li> </ul> | ResearcherID: Al<br>g/0000-0003-055 | BC-4231-2020<br>59-9676 |                      |
|---------------------|-----------------------------------------------------------------|-------------------------------------|-------------------------|----------------------|
| Published names (i) | Rosca, Natalia C.                                               | Rosca, N. C.                        | Rosca, Natalia          | Rosca, Natalia C. C. |
| Organization (i)    | Babes Bolyai Univer                                             | rsity from Cluj                     |                         |                      |

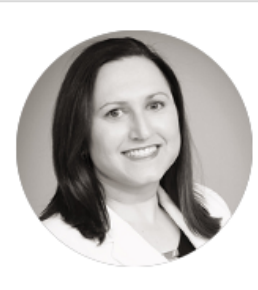

# Ann Beynon 📀

(Kushmerick, Ann) | Clarivate

| Veb of Science ResearcherID: C-2827-2008<br>https://orcid.org/0000-0002-9674-5407 |
|-----------------------------------------------------------------------------------|
| nmerick, Ann                                                                      |
|                                                                                   |

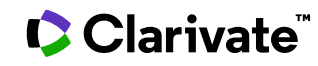

# De ce trebuie să creați un profil de cercetător?

Identificatorii de autor sunt utili pentru :

- **Cercetătorii** doresc să găsească potențiali colaboratori și doresc o modalitate mai ușoară de a obține recunoaștere pentru activitățile lor de cercetare.
- Instituțiile doresc să colecteze, să prezinte și să evalueze activitățile profesorilor lor.
- Editorii doresc să simplifice fluxul de publicare, inclusiv evaluarea inter pares.
- Agențiile de finanțare doresc să simplifice fluxul de depunere a cererilor de finanțare și doresc să monitorizeze ce s-a întâmplat cu cercetările pe care le-au finanțat.

Identificatori de autor

- Researcher ID
- ORCID

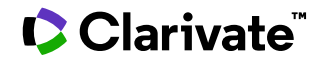

# Web of Science Researcher Profiles (profiluri de cercetători)

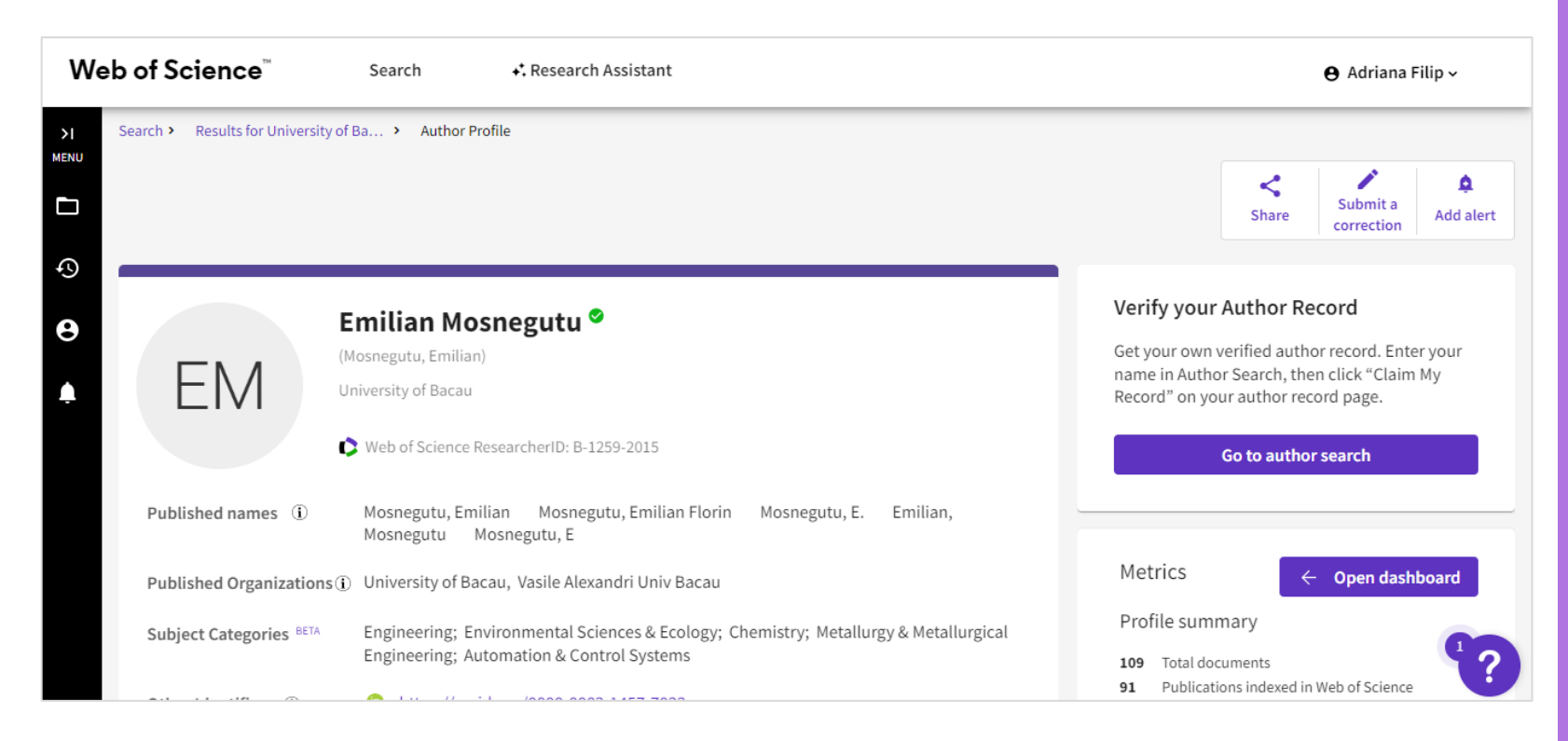

**Profilurile de cercetător Web of Science** permit autorilor de cercetări să își listeze într-un singur loc publicațiile, indicatorii de citare și recenziile peer review.

Profilul este ușor de gestionat, poate fi exportat pentru a fi utilizat ca dovadă în diverse aplicații și oferă informații despre istoricul de publicații al unui cercetător.

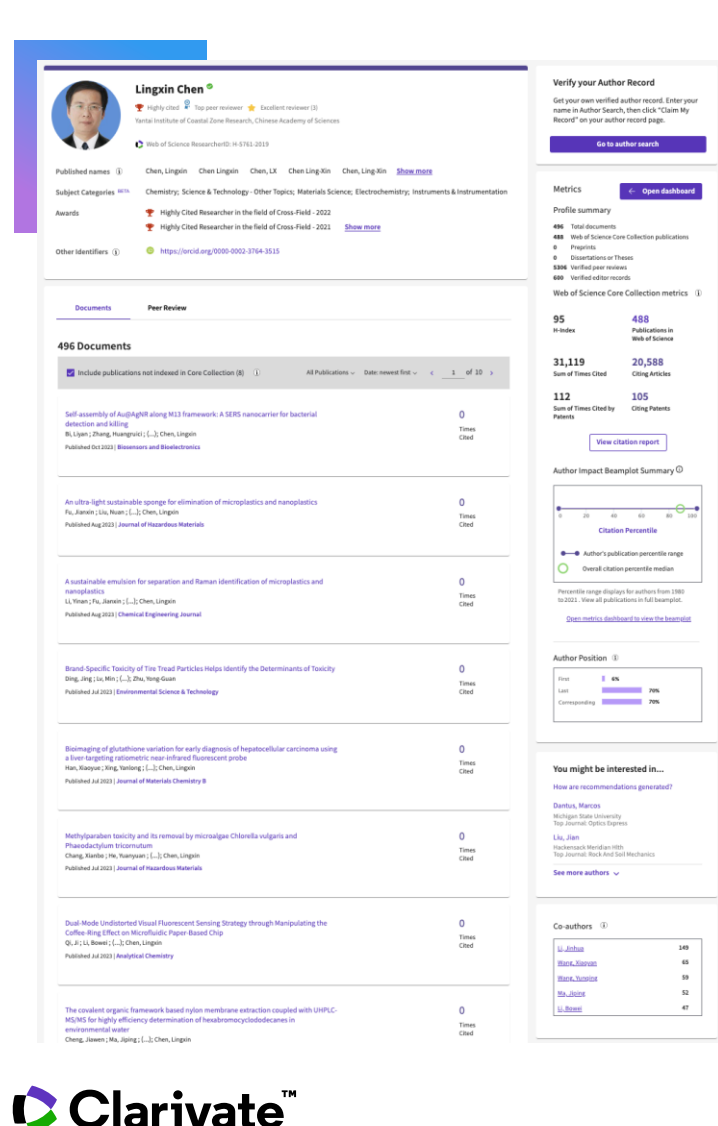

Acoperire largă a producției științifice

- Analize detaliate
- ResearcherID unic
- Disponibil gratuit
- CV care poate fi descărcat

+35 milioane de profiluri
 +32 milioane de documente de documente Web of Science
 +19 milioane de recenzii peer reviews

#### Prezentare generală a cercetătorului

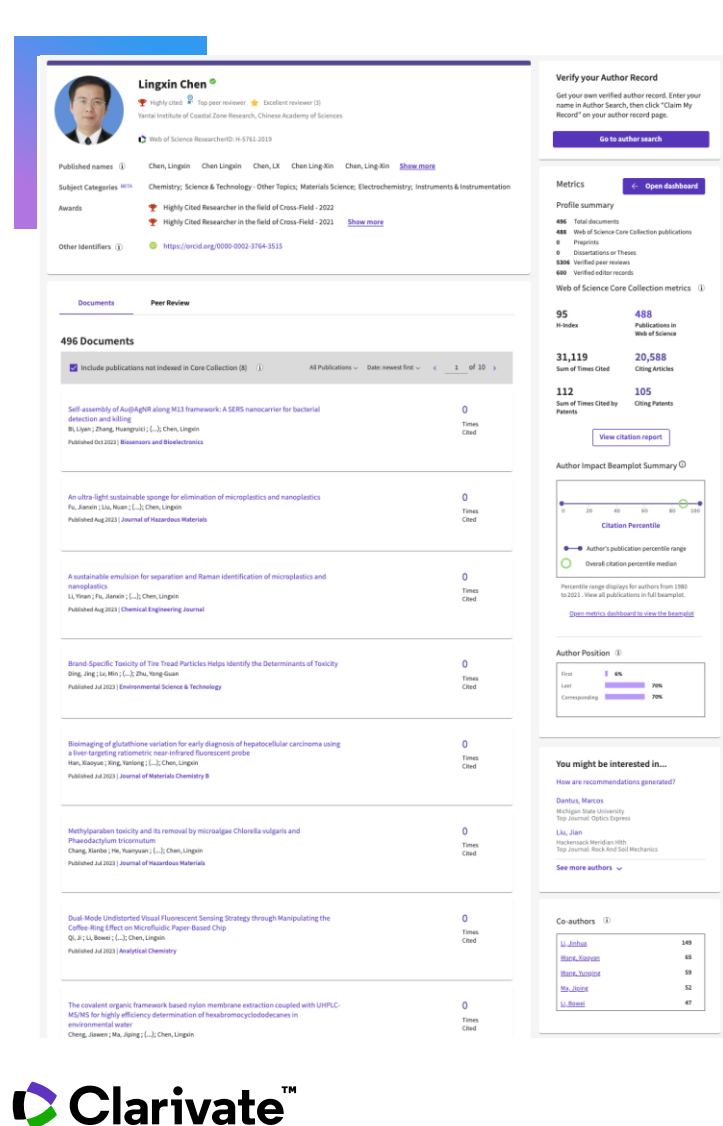

Nume și organizații preferate

- Nume publicate verificate
- Afilieri verificate
- Categorii
- Premi
- Identificatori conectați

Publicații și citări indexate în Web of Science

- Publicații neindexate
- Peer reviews
- O Editură

( )

- Preprinturi
- **Teze**
- Subvenții \* disponibil în curând \*

© Clarivate 2025 8

#### Analiza impactului

- Rezumatul documentelor
- Analiza citărilor
- Author Impact Beamplot
- Analiza poziției autorilor
- Rețeaua de coautori
- Citări din brevete NOU
- Tendințe în ceea ce privește publicațiile și citările

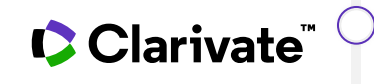

Distribuția geografică a citărilor

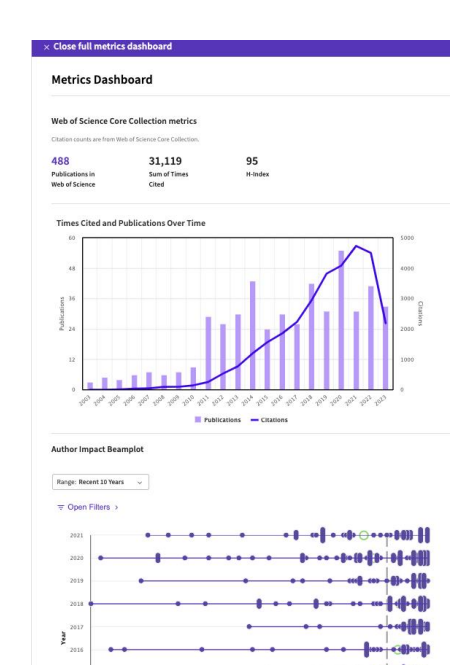

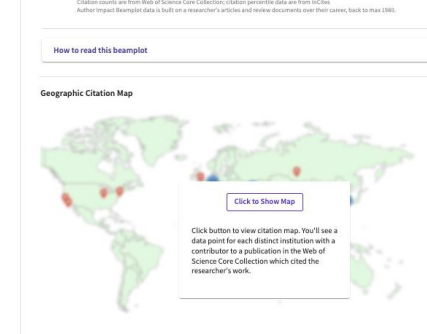

Citation percentile
 Annual citation percentile
 — — Overall citation percentile median

······

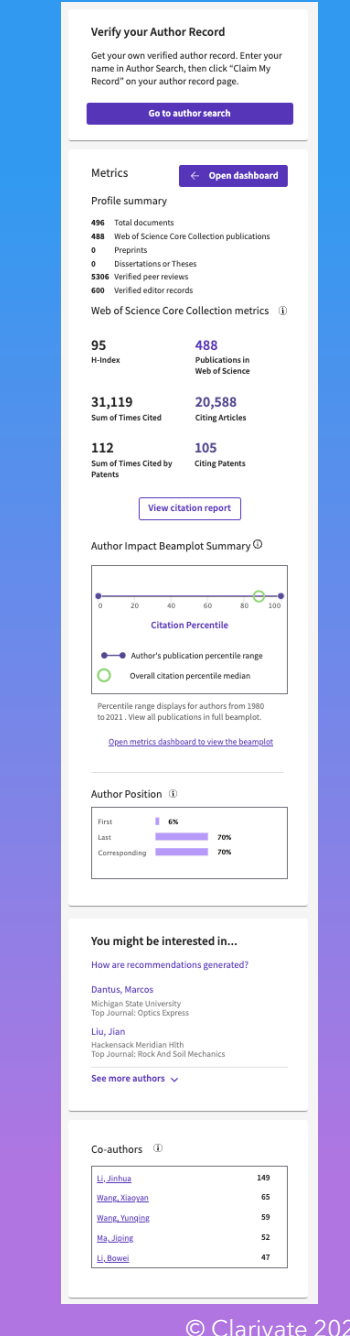

# **Author Impact Beamplot**

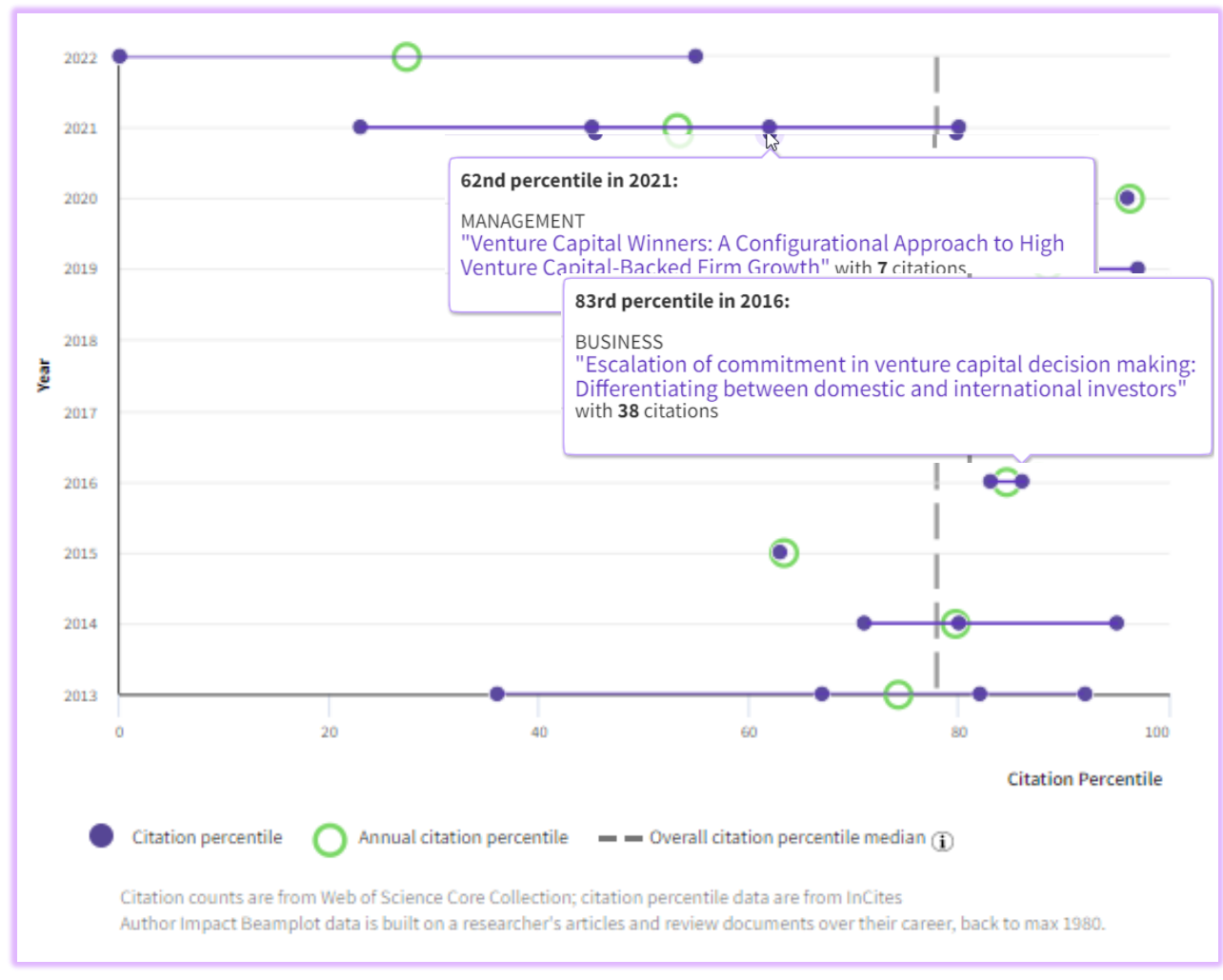

https://webofscience.help.clarivate.com/en-us/Content/author-record.html

#### **Author Impact Beamplot:**

- Contextualizarea articolelor unui cercetător pentru a le adapta la comparații
- Oricine poate vedea schimbarea performanței pe parcursul carierei unui cercetător
- Descurajează dependența de indicatori cu un singur punct, care nu au context și complexitate.

#### Clarivate<sup>™</sup>

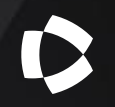

# Crearea și actualizarea unui profil de cercetător

# Găsirea profilului de autor nevalidat

| DOCUMENTS                                 | RESEARCHERS                              |
|-------------------------------------------|------------------------------------------|
| Name Search ~<br>Last Name *<br>Oakleaf × | First Name and Middle Initial(s) Megan X |
| + Add name variant                        | × Clear Search                           |

- Ați publicat în trecut? Este posibil să aveți deja un **profil de autor nevalidat**.
- Căutați după nume folosind *Researchers* în câmpul de căutare din centrul paginii de pornire.
- Introduceți numele dvs.

#### Clarivate

# Validarea profilului

| 2/5 | View as combined record         Merge Records         How to correct author records         Relevance                                                                                                    | < _1_of 1 >                         |
|-----|----------------------------------------------------------------------------------------------------|-------------------------------------|
| 2   | Akyurek, Elkan G.         University of Groningen         Expt Psychol         GRONINGEN, NETHERLANDS         Web of Science ResearcherID: DRS-9951-2022         Published names: Akyuerek, Elkan G. Akyürek, EG more         Top Journals: Psychophysiology, Psychological Research-psychologische Forschung, Acta Psychological         Recent publications ∨ | 2005-2023<br>Years<br>Documents: 62 |

| 2 | Elkan G Akyurek (Akyurek, Elkan G)                  | 2023-2023    |
|---|-----------------------------------------------------|--------------|
|   | University of Groningen                             | Years        |
|   | Dept Psychol                                        | Documents: 2 |
|   | GRONINGEN, NETHERLANDS                              |              |
|   | Web of Science ResearcherID: IVR-0911-2023          |              |
|   | Published names: Akyurek, Elkan G. Akyurek, Elkan G |              |
|   | Top Journals: Neuroimage, Biorxiv                   |              |
|   | Recent publications                                 |              |

#### **e** Are you this Author?

Verify your work, and control how your name, title, institution, and profile image appears in your Web of Science Author Record.

#### Claim my record

Selectați toate înregistrările de autor nevalidate care conțin publicații și selectați *Merge records*.

Veți fi apoi ghidat printr-o procedură simplă de confirmare a publicațiilor care vă aparțin și de validare a profilului dvs.

Nu este posibilă fuzionarea profilurilor validate.

#### Clarivate<sup>™</sup>

# Validarea profilului

| <b>3</b> results from the Web of Scie   | ence for | n.                                                                                                    |                    |
|-----------------------------------------|----------|----------------------------------------------------------------------------------------------------|--------------------|
| Q OAKLEAF,M (Author Name)               |          |                                                                                                    |                    |
| Refine results                          |          | □ 0/3 View as combined record Merge Records How to correct author records Relevance ~                                                                      | < _1 of 1 >        |
| Quick Filters                           |          |                                                                                                    |                    |
| Includes Web of Science Core Collection | n pu 2   | □ 1 Oakleaf, Megan J (Oakleaf, Megan) 🛇                                                                                                    | 2002 2010          |
| Claimed Status                          |          | Syracuse University                                                                                                    | 2003-2018<br>Years |
| Unclaimed profiles                      | 2        | iSch                                                                                                    | Documents: 30      |
| Claimed profiles                        | 1        | SYRACUSE, NY, USA                                                                                                    |                    |
| Author name                             | ~        | Web of Science ResearcherID: A-7033-2010                                                                                                    |                    |
| Oakleaf, M                              | 1        | Top: Journals: Journal of Academic Librarianship. Portal-libraries and the Academy. Proceedings of the 2008 Library Assessment Conference:                 |                    |
| Oakleaf, Megan                          | 1        | Building Effective, Sustainable, Practical Assessment                                                                                                    |                    |
| 🔲 Oakleaf, Megan J                      | 1        | Recent publications                                                                                                    |                    |
| 🔲 Oakleaf, Megan J.                     | 1        |                                                                                                    |                    |
| 🔲 Oakleaf, Morgan                       | 1        |                                                                                                    |                    |
| See all                                 |          | Cakleaf, Morgan                                                                                                    | 2019-2023          |
| Organizations                           | ~        | Colorado State University                                                                                                    | Years              |
| 326 Hinds Hall                          | 1        | Dept Clin Sci                                                                                                    | Documents: 3       |
| Colorado State University               | 1        | FT COLLINS, CO, USA                                                                                                    |                    |
| Syracuse University                     | 1        | Web of Science ResearcherID: FNZ-4036-2022                                                                                                    |                    |
| University of New Mexico                | 1        | Published names: Oakleaf, Morgan H.<br>Top Journals: American Journal of Veterinary Research, Javma-journal of the American Veterinary Medical Association |                    |
| Subject Categories                      | ~        | Recent publications                                                                                                    |                    |

Profilurile validate vor avea o bulină verde în dreapta numelui lor.

- Utilizați filtrele din stânga pentru a restrânge rezultatele
- Citiți informațiile pentru a verifica dacă sunt corecte
- Dați clic pe nume pentru a deschide înregistrarea. Dacă este profilul dvs, dați clic pe *Claim my record*. Apoi, selectați înregistrările publicate de dvs. și apăsați *Submit*.

#### Clarivate<sup>™</sup>

# Editarea profilului

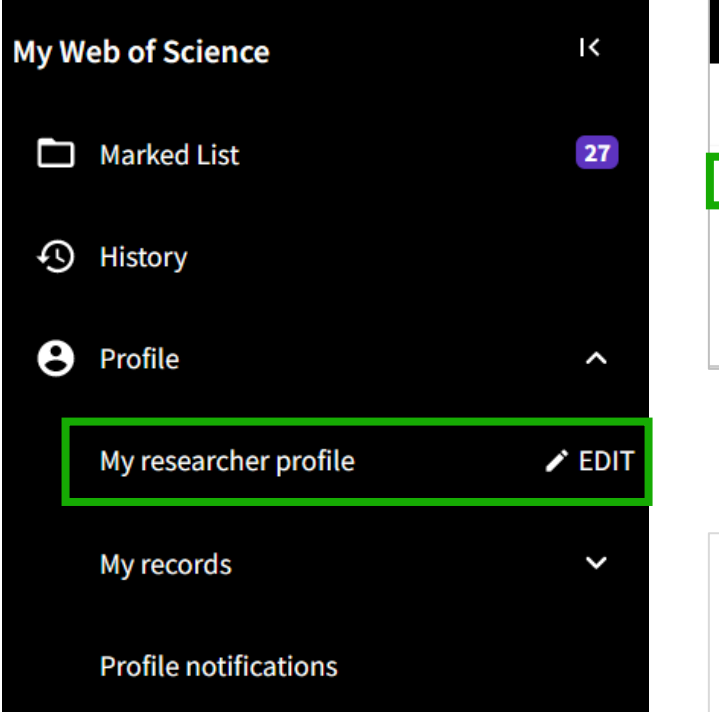

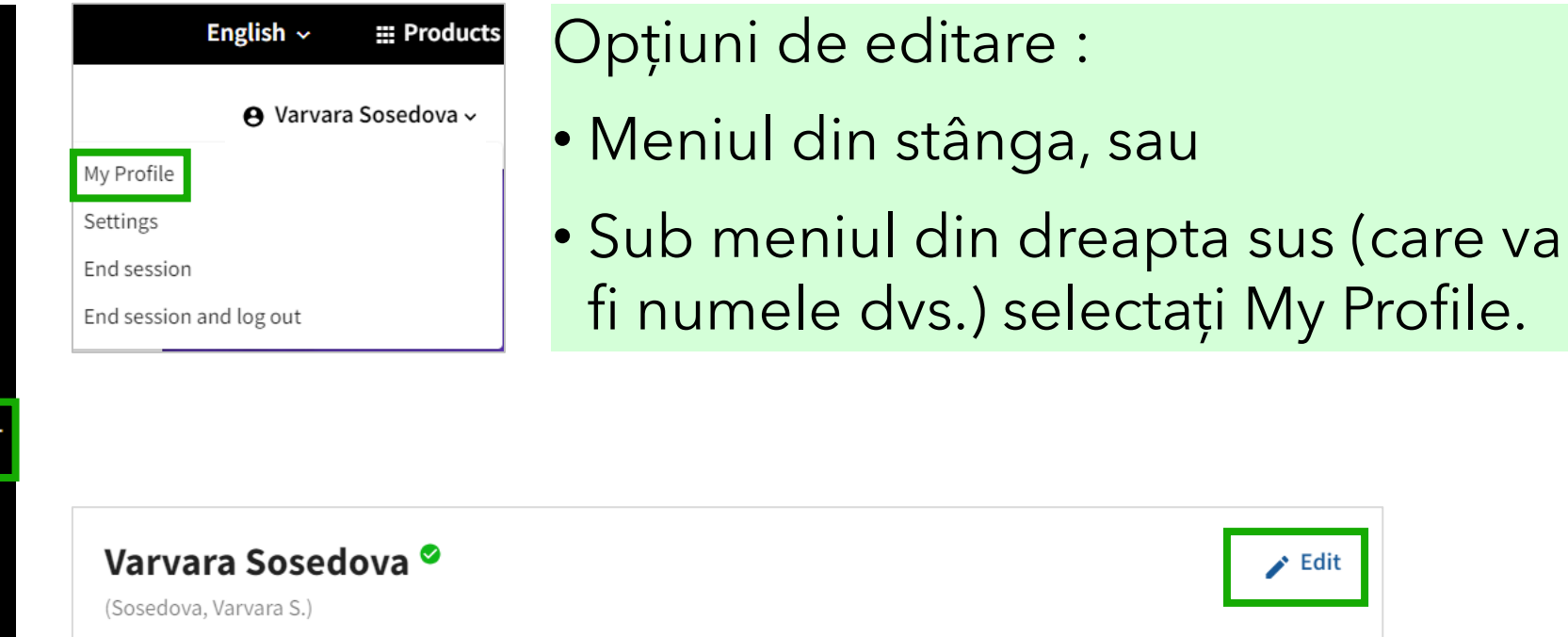

Clarivate

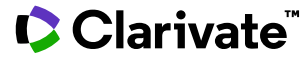

🖌 Edit

# Editarea profilului

| Profile Photo                                                                                                    |                                                                                                    |                                                        | Publisher-invi                                                 |
|----------------------------------------------------------------------------------------------------|----------------------------------------------------------------------------------------------------|--------------------------------------------------------|----------------------------------------------------------------|
| SEL EC                                                                                                    | CT FILE                                                                                                 |                                                        | Choose the display s                                           |
|                                                                                                    |                                                                                                    |                                                        | Your reviewer pre                                              |
|                                                                                                    |                                                                                                    |                                                        | Privacy<br>Show journal/co                                     |
| Domous photo                                                                                                    |                                                                                                    |                                                        | Show Journal/Co                                                |
| Remove photo                                                                                                    |                                                                                                    |                                                        | Apply to all                                                   |
| Display name (i)                                                                                                    |                                                                                                    |                                                        | Once you sa                                                    |
| First Name                                                                                                    |                                                                                                    | Last Name                                              | Your author prefe                                              |
| Varvara                                                                                                    | Middle Name                                                                                             | Sosedova                                               | Choose the display s                                           |
|                                                                                                    |                                                                                                    |                                                        | Content                                                        |
| Published names                                                                                                    |                                                                                                    |                                                        | Grant review                                                   |
| Published names The published names we hav Display published r                                                                                                    | ve on record : Sosedova, V. S.<br>names                                                                 | Sosedova, Varvara S.                                   | Grant review<br>Choose whether to<br>Display<br>Show grant rev |
| Published names The published names we hav Display published r rofile Settings                                                                                                    | ve on record: Sosedova, V. S.<br>names                                                                  | Sosedova, Varvara S.                                   | Grant review<br>Choose whether to<br>Display<br>Show grant rev |
| Published names The published names we hav Display published r Profile Settings Edit Profile Publica                                                                                               | ve on record : Sosedova, V. S.<br>names<br>ition Preferences Peer Revi                                  | Sosedova, Varvara S.<br>ew Preferences ORCID Syncing   | Grant review<br>Choose whether to<br>Display<br>Show grant rev |
| Published names The published names we hav The published names we hav Display published r Profile Settings Edit Profile Publica                                                                    | ve on record : Sosedova, V. S.<br>names<br>tion Preferences Peer Revi                                   | Sosedova, Varvara S. ew Preferences ORCID Syncing      | Grant review<br>Choose whether to<br>Display<br>Show grant rev |
| Published names The published names we hav Display published r Profile Settings Edit Profile Publica                                                                                               | ve on record : Sosedova, V. S.<br>names<br>ition Preferences Peer Revi                                  | Sosedova, Varvara S.<br>ew Preferences ORCID Syncing   | Grant review<br>Choose whether to<br>Display<br>Show grant rev |
| Published names The published names we hav The published names we hav Display published r Profile Settings Edit Profile Publica utomatic profile update                                            | ve on record : Sosedova, V. S.<br>names<br>tion Preferences Peer Revi                                   | Sosedova, Varvara S.<br>ew Preferences ORCID Syncing   | Grant review<br>Choose whether to<br>Display<br>Show grant rev |
| Published names The published names we hav Display published r Profile Settings Edit Profile Publica utomatic profile update ghten your workload by allowing us to                                 | ve on record : Sosedova, V. S.<br>names<br>Ition Preferences Peer Revi                                  | Sosedova, Varvara S.<br>ew Preferences ORCID Syncing   | Grant review<br>Choose whether to<br>Display<br>Show grant rev |
| Published names The published names we hav Display published r Profile Settings Edit Profile Publica utomatic profile update ghten your workload by allowing us to Automatically update Core Collo | ve on record : Sosedova, V. S.<br>names<br>tion Preferences Peer Revi<br>o update your profile for you. | Sosedova, Varvara S. ew Preferences ORCID Syncing file | Grant review<br>Choose whether to<br>Display<br>Show grant rev |

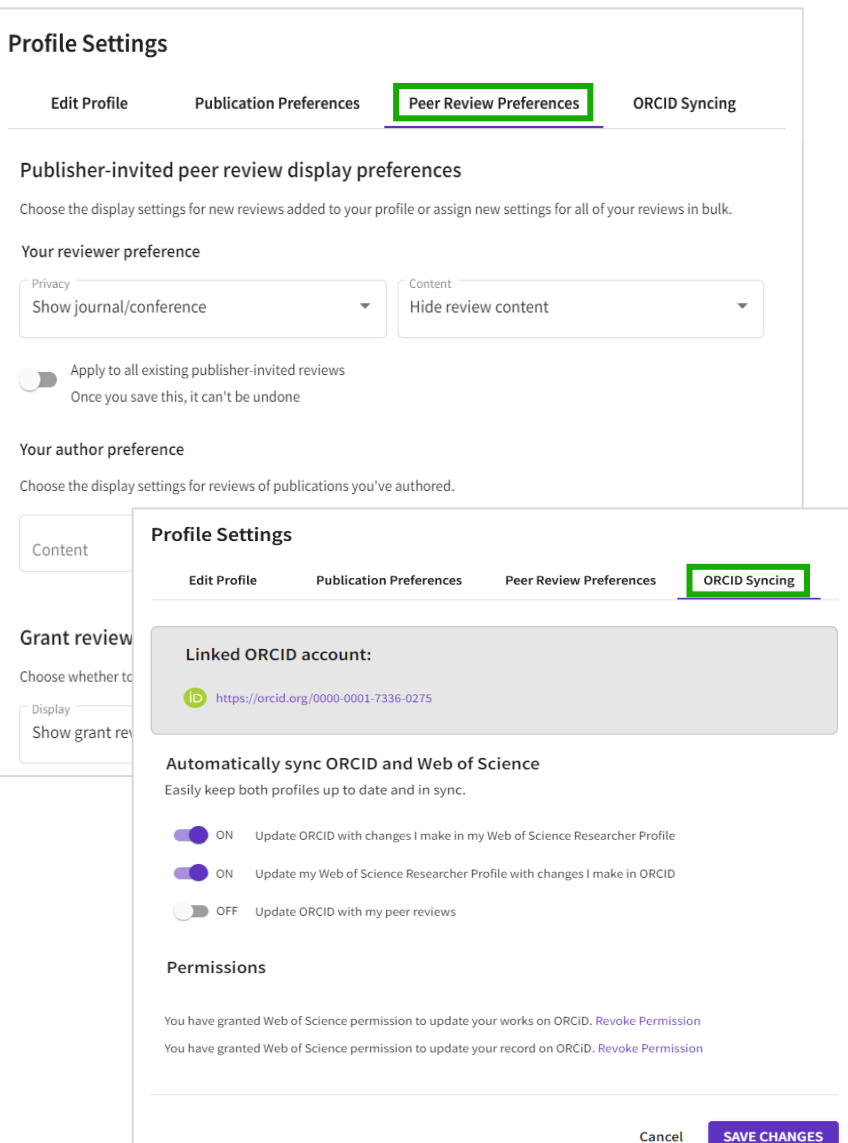

#### Modificați profilul:

Adăugați/eliminați fotografia, completați numele afișat, adăugați organizația principală etc.

#### **Peer Review Preferences:**

Specificați dacă sunteți disponibil pentru revizuire sau setați confidențialitatea pentru evaluarea inter pares.

#### **ORCID Syncing**:

Conectați-vă contul ORCID și modificați setările.

# Actualizări automate ale profilului

| Web                  | of Science                                                                     |                                                                                                    |                                |
|----------------------|--------------------------------------------------------------------------------|----------------------------------------------------------------------------------------------------|--------------------------------|
| <b>Gree</b><br>We ha | tings Nina Gracia!<br>ve added 3 new publications to your pro                  | file since January 1st 2023. View your publications                                                                                                    |                                |
| ¢.                   | Clarivate                                                                      |                                                                                                    | inglish 🗸 🔛 Products           |
| W                    | eb of Science <sup>®</sup> Search                                              |                                                                                                    | 😝 Nandhini V 🗸                 |
| >I<br>MENU           | My publication records +                                                       | Add publications                                                                                                    |                                |
| ୍ତ<br><b>ଓ</b>       | Refine results                                                                 | 26 publications with 151 citations from the Web of Science Core Collection. Sort by: Date: newest first                                                                                     | : ✓ < _1 of 1 >                |
| ¢                    | Quick Inters U Web of Science Core Collection publications Automatically added | Prototypage rapide d'applications d'imagerie médicale exploitant un casque de réalité virtuelle<br>2017-03-01   Recherche en Imagerie et Technologies Pour la Santé                         | Not Indexed                    |
|                      | Journals<br>Search Q                                                           | Utilisation d'un moteur de développement de jeux video pour le développement d'une application basique d'im<br>médicale<br>2017-03-01   Recherche en Imagerie et Technologies Pour la Santé | agerie (Not Indexed)<br>Delete |
|                      | Title                                                                          | Intimai flap segmentation on CTA aortic dissection images based on mathematical morphology<br>2013-12-16   International Conference on BioMedical Engineering and Informatics               | Not Indexed<br>Delete          |

Dacă aveți un profil care conține deja cel puțin o publicație din Core Collection, noile publicații din Core Collection și preprinturi vor fi adăugate automat la profilul dvs.

- Nu este instantaneu: este posibil să dureze câteva zile pentru ca documentele să fie încărcate automat.
- Veți primi un e-mail atunci când o publicație a fost adăugată. Puteți să le respingeți pe cele care nu vă aparțin.
- Un filtru vă permite să afișați numai publicațiile adăugate automat.
- Activați/dezactivați această funcție în filele de editare ale profilului dvs.

# Adăugarea publicațiilor la profilul de cercetător

| My W    | leb of Science              | ١<    |                                                                                                    |   |
|---------|-----------------------------|-------|----------------------------------------------------------------------------------------------------|---|
| -       | Marked List                 |       | Add publications to your profile                                                                                                    |   |
| Ð       | View your search history    |       |                                                                                                    |   |
| 9       | Profile                     | ^     | We found 22 of your publications Preferred                                                                                                    |   |
|         | My researcher profile       | EDIT  | We have found 22 publications in the Web of Science Core Collection that match your email addresses and/or names.           View my publications |   |
|         | My records                  | ^     |                                                                                                    | - |
|         | Publications                | + ADD | Add publications by identifier                                                                                                    | ~ |
|         | Peer reviews                | + ADD |                                                                                                    |   |
|         | Editor records              | + ADD | Add publications by file upload                                                                                                    | ~ |
|         | Editorial board memberships | + ADD | Sync with ORCiD                                                                                                    | ~ |
|         | Pending records             |       |                                                                                                    | _ |
|         | Profile notifications       |       |                                                                                                    |   |
| <b></b> | Saved Searches and Alerts   |       |                                                                                                    |   |

- Mai multe moduri de a adăuga o publicație la profilul cercetătorului
- Toate necesită o autentificare.

#### Clarivate<sup>®</sup>

# Adăugarea de publicații direct din documente

|                                                                                                    | Export A Add To Marked List                                                                                                    | < of 45,523 →                                                                                                    |
|----------------------------------------------------------------------------------------------------|----------------------------------------------------------------------------------------------------|----------------------------------------------------------------------------------------------------|
|                                                                                                    |                                                                                                    |                                                                                                    |
|                                                                                                    | EndNote desktop                                                                                                    | _                                                                                                    |
| Antiretrovirals for low income countries: an analysis of the commercial viability of a highly comp                                                                                                    | Add to my researcher profile                                                                                                    | ion Network                                                                                                    |
| By: Nakakeeto, ON (Nakakeeto, Olive N.) ; Elliott, BV (Elliott, Brian V.)                                                                                                    | Plain text file                                                                                                    | eb of Science Core Collection                                                                                                   |
| GLOBALIZATION AND HEALTH                                                                                                    | RefWorks                                                                                                    |                                                                                                    |
| Volume: 9                                                                                                    | RIS (other reference software)                                                                                                    | ons                                                                                                    |
| Article Number: 6                                                                                                    | BibTeX                                                                                                    | ate citation alert                                                                                                    |
| DOI: 10.1186/1744-8603-9-6 Published: EEB 15 2013                                                                                                    | Excel                                                                                                    |                                                                                                    |
| Indexed: 2013-04-03                                                                                                    | Tab delimited file                                                                                                    | 19                                                                                                    |
| Document Type: Article                                                                                                    | Printable HTML file                                                                                                    | s Cited in All Cited References                                                                                                 |
| Abstract:                                                                                                    | FECYT CVN                                                                                                    | view Related Records                                                                                                    |
| Background: The price of antiretroviral drugs (ARVs) in low income countries declined steadily in recent years. This raises concer<br>viability of the market of ARVs in low income countries.                                                                                                    | Email                                                                                                    | See more times cited                                                                                                    |
| Methods: Using 2 costing scenarios, we modeled the production cost of the most commonly used ARVs in low income countries<br>assessed whether, at the median price paid by low income countries, their manufacturers would still make profits. By interviews<br>manufacturers on the current state of the ARV market, and on what would be required to ensure their continued commitment to<br>countries.                                                                                                    | More Export Options (1)<br>swe consulted 11 generic<br>o supply ARVs to low income Cit                                              | ing items by classification New                                                                                                 |
| Results: Using the lowest prices for active pharmaceutical ingredients (API) quoted to WHO, and applying published assumption of ARVs, our baseline estimate was that Indian generic manufacturers would have made profits on only 1 out of 13 formulations 2012, and publicly owned manufacturers would have made profits on 5 and 3 out of 13 formulations in 2010 and 2012, respectiv 20% and a 40% lower API cost for our model to predict that publicly owned and Indian manufacturers, respectively, would make | ns about the production cost me<br>of ARVs in both 2010 and con<br>vely. We needed to assume a<br>e profits on the sale of the iter | eakdown of how this article has been<br>entioned, based on available citation<br>ntext data and snippets from 1 citing<br>m(s). |
| majority of their ARVs. Between 2010 and 2012, we estimate that - across the ARV portfolio - the gross profit on sales of ARVs to l<br>decreased with between 6% and 7% of their sales price. Generic manufacturers consider that current prices are unsustainable. I<br>amendments to the tender procedures, simplified regulatory procedures, improved forecasting, and simplification of the ARV gu<br>improvements to maintain a viable ARV market.                                                               | ow income countries<br>They suggested Ba<br>uidelines as critical                                                                   | ackground 1<br>Basis O                                                                                                    |
| Conclusions: While recent price decreases indicate that there is still space for price reduction, our estimate that gross profit mar<br>to 7% between 2010 and 2012 lends credibility to assertions by generic manufacturers that the ARV market in low income count<br>price pressure. This might create problems for the quality and/or the continued supply of ARVs to low income countries.                                                                                                    | gin on sales decreased by 6<br>ries is under considerable                                                                           | Support 0<br>Differ 0                                                                                                    |
| <i>w</i> 1                                                                                                    |                                                                                                    |                                                                                                    |

- Asigurați-vă că sunteți conectat la profilul dvs. de cercetător.
- Căutați folosind numele, titlul, DOI etc.

#### Clarivate

# Adăugarea de publicații direct din documente

| Documents          | Peer Review                                                                                                    |                           |
|--------------------|----------------------------------------------------------------------------------------------------|---------------------------|
| 8 Publications fro | om the Web of Science Core Collection s not indexed in Core Collection (0) (1) All Publications v Date: Newest first v < 1 of 1 >                                  |                           |
|                    | Convenient synthesis and properties of polypropyleneimine dendrimer-functionalized polymer nanoparticles<br>Associated author: Delgado, Anne<br>2008-01-01   Small | 13<br>Citations<br>Delete |

- Eliminarea publicațiilor incorecte prin intermediul paginii My Researcher Profile
- Sub informațiile dvs. se află o rubrică cu două file: Documents și Peer Review. Selectați linkul *Manage* din colțul din dreapta sus.
- Derulați în jos până la documentul pe care doriți să îl eliminați. Selectați *Delete* în partea dreaptă.

#### Clarivate

## Alertă săptămânală de citare

| View this citing publication       1       Bioaccumulation and ecotoxicological impact of micro(nano)plastics in aquatic and land snails: Historical review, current research and emerging trends         Radigues. CC: Salla. RF and Bocha. TL       Feb 15 2023   JOURNAL OF HAZARDOUS MATERIALS       444         Microplastics (MPs) and nanoplastics (NPs) are ubiquitous emerging pollutants in the environment. Although MPs/NPs' hazardce sta available in the scientific literature about micro(nano)plastics       11       Bioaccumulation and ecotoxicological impact of micro(nano)plastics in aquatic and land snails: Historical review, current research and emerging trends         View this citing publication       Feb 15 2023   JOURNAL OF HAZARDOUS MATERIALS       444         Microplastics (MPs) and nanoplastics (NPs) are ubiquitous emerging pollutants in the environment. Although MPs/NPs' hazardce scha available in the scientific literature about micro(nano)plastics       Search Institution Library.         croplastics (MPs) and nanoplastics (NPs) are ubiquitous emerging pollutants in the environment. Although MPs/NPs' hazardce eta shave been described at different trophic levels, little attention has been given to how they can affec       Wicroplastics in marine biota: A review         ed publication:       Microplastics in marine biota: A review       Microplastics in marine biota: A review | eb of Science                                                                                                    | > Clarivate <sup>™</sup>                                                                                                    |
|----------------------------------------------------------------------------------------------------|----------------------------------------------------------------------------------------------------|----------------------------------------------------------------------------------------------------|
| Feb 15 2023 JOURNAL OF HAZARDOUS MATERIALS       444         Accumulation and ecotoxicological impact of micro(nano)plastics in aquatic and land snails: Historical review, current earch and emerging trends       444         Microplastics (MPs) and nanoplastics (NPs) are ubiquitous emerging pollutants in the environment. Although MPs/ NPs' hazard described at different trophic levels, little attention has been given to how they can affec       Microplastics (MPs) and nanoplastics (NPs) are ubiquitous emerging pollutants in the environment. Although MPs/ NPs' hazard described at different trophic levels, little attention has been given to how they can affec         Gseex       Full Text at Publisher       •••• Search Institution Library.         Cited publication (1)       ^         Microplastics in marine biota: A review       Microplastics in marine biota: A review                                                                                                    | eetings! Your work has been cited. View th<br>ublications have cited your work since Aug 16th 2022.                                                                                                    | <ul> <li>citing publicatio         <ul> <li>I Bioaccumulation and ecotoxicological impact of micro(nano)plastics in aquatic and land snail</li> <li>current research and emerging trends</li> <li><u>Rodrigues, CC; Salla, RF</u> and <u>Rocha, TL</u></li> </ul> </li> </ul>                                                                                                    |
| oplastics (MPs) and nanoplastics (NPs) are ubiquitous emerging pollutants in the environment. Although MPs/ NPs' hazardc<br>cts have been described at different trophic levels, little attention has been given to how they can affec discrete the described at different trophic levels, little attention has been given to how they can affec discrete the described at different trophic levels, little attention has been given to how they can affec                                                                                                    | accumulation and ecotoxicological impact of micro(nano)plastics in aquatic and land snails: Hist<br>earch and emerging trends<br>rigues, Candido Carvalho; Salla, Raquel Fernanda; Rocha, Thiago Lopes<br>rnal Of Hazardous Materials | Feb 15 2023   JOURNAL OF HAZARDOUS MATERIALS       444         ical review, curren       Microplastics (MPs) and nanoplastics (NPs) are ubiquitous emerging pollutants in the environment. Although MPs/ NPs' h       described at different trophic levels, little attention has been given to how they can affect gastropod communities. Thus,       summarize and critically address data available in the scientific literature about micro(nano)plastics         Image: Search Institution Library       Full Text at Publisher |
|                                                                                                    | oplastics (MPs) and nanoplastics (NPs) are ubiquitous emerging pollutants in the environment. Althou<br>ts have been described at different trophic levels, little attention has been given to how they can affe<br>d publication:    | h MPs/ NPs' hazardo Cited publication (1) A<br>Microplastics in marine biota: A review                                                                                                    |

- Primirea unei alerte atunci când un articol este citat
- Notificarea prin e-mail indică ce articole au fost citate.

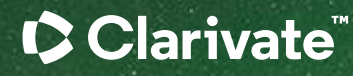

# Vă mulțumesc

Adriana Filip Senior Manager, Customer Success Consulting Adriana.Filip@clarivate.com

#### About Clarivate

Clarivate is the leading global information services provider. We connect people and organizations to intelligence they can trust to transform their perspective, their work and our world. Our subscription and technology-based solutions are coupled with deep domain expertise and cover the areas of Academia & Government, Life Sciences & Healthcare and Intellectual Property. For more information, please visit <u>clarivate.com</u>

#### © 2023 Clarivate

Clarivate and its logo, as well as all other trademarks used herein are trademarks of their respective owners and used under license.